# 9.2 Pell COD Origination & Disbursement Reports

**Purpose:** Use this document as a reference on how to run Pell COD Origination and Disbursement Reports using ctcLink.

Audience: Financial Aid staff.

The Pell Origination Report provides the status of whether or not records have been imported or exported.

• You must have at least one of these local college managed security roles:

- ZD FA Director
- ZD FA Pell Orig Reports
- ZZ FA Pell Orig Reports
- ZZ FA Pell Processor

If you need assistance with the above security roles, please contact your local college supervisor or IT Admin to request role access.

## **Pell COD Origination & Disbursement Reports**

#### Pell Origination Report

## Navigation: NavBar > Navigator > Financial Aid > Pell Payment > Origination Reports > Origination Import and Export

- 1. The Pell Origination Records search page displays.
- 2. Enter an existing or new **Run Control ID**.
- 3. Select the **Search** or **ADD** button.

| Pell Origination Records               |
|----------------------------------------|
| Eind an Existing Value Add a New Value |
| Run Control ID                         |
| Add                                    |
| Find an Existing Value Add a New Value |

- 4. The Pell Originations page displays.
- 5. Enter the Academic Institution.
- 6. Enter the **Aid Year**.
- 7. Select the **Run** button.

| Pell Originations           |                                    |
|-----------------------------|------------------------------------|
| Run Control ID PELL_ORIG    | Report Manager Process Monitor Run |
| Report Request Parameters   |                                    |
| *Academic Institution WA171 | Spokane CC                         |
| *Aid Year 2019 Q            | 2018-2019 Financial Aid Year       |
| Save Save                   | 📑 Add 🛛 🖉 Update/Display           |

- 8. The Process Scheduler Request page displays.
- 9. Select the **Pell Originations** item in the **Process List** table for the **Process Type = BI Publisher**.
- 10. Select the **OK** button.

| User ID CTC_JMERRILL |         |         | Run Control    | ID PELL_ORIC | 3                |                                  |
|----------------------|---------|---------|----------------|--------------|------------------|----------------------------------|
| Server Name          | $\sim$  | Run Da  | ate 02/03/2019 | × 21         |                  |                                  |
| Recurrence           | $\sim$  | Run Tir | me 7:42:47AM   | Re           | set to Current D | )ate/Time                        |
| Time Zone            |         |         |                |              |                  |                                  |
| rocess List          |         |         |                |              |                  |                                  |
| elect Description    | Process | Name    | Ргосева Туре   | •туре        | *Format          | Distribution                     |
| Pell Originations    | FA878   |         | BI Publisher   | Web          | V PDF            | <ul> <li>Distribution</li> </ul> |
|                      |         |         |                |              |                  |                                  |

- 11. The Pell Originations page displays.
- 12. Make note of the **Process Instance** number.
- 13. Select the **Process Monitor** link.

| Pell Originations             |                                                                 |
|-------------------------------|-----------------------------------------------------------------|
| Run Control ID PELL_ORIG      | Report Manager Process Monitor Run<br>Process Instance:27012981 |
| Report Request Parameters     |                                                                 |
| *Academic Institution WA171 Q | Spokane CC                                                      |
| *Aid Year 2019 🔍              | 2018-2019 Financial Aid Year                                    |
| Save Notify                   | 📑 Add 🖉 Update/Display                                          |

- 14. The Process Monitor page displays.
- 15. Locate **Process Instance** number assigned in previous step.
- 16. Select the **Refresh** button until the **Run Status** is **Success** and **Distribution Status** is **Posted**.
- 17. Select Go back to Pell Origination Records link.

| Proce  | Process List Server List                                                                 |              |                                        |                 |                            |                             |            |                        |          |
|--------|------------------------------------------------------------------------------------------|--------------|----------------------------------------|-----------------|----------------------------|-----------------------------|------------|------------------------|----------|
| View   | Process                                                                                  | Request F    | or                                     |                 |                            |                             |            |                        |          |
| , i    | Jser ID CT                                                                               | C_JMERF ×    | 🔍 Туре                                 |                 | <ul> <li>✓ Last</li> </ul> | ✓ 1 C                       | ays 🗸      | Refres                 | h        |
|        | Server Vame Name Area Instance From Instance To                                          |              |                                        |                 |                            |                             |            |                        |          |
| Run    | Status                                                                                   |              | <ul> <li>Distribution State</li> </ul> | tus             |                            | Save On Refresh             |            |                        |          |
|        |                                                                                          |              |                                        |                 |                            |                             |            |                        |          |
| Proc   | ess List                                                                                 |              |                                        |                 |                            | Personalize   Find   View A | u 🖾 🔛      | First 🕚 1 of           | 1 🕑 Last |
| Select | Instance                                                                                 | Seq.         | Ргосева Туре                           | Process<br>Name | User                       | Run Date/Time               | Run Status | Distribution<br>Status | Detalls  |
|        | 27012961                                                                                 |              | BI Publisher                           | FA878           | CTC_JMERRILL               | 02/03/2019 7:42:47AM PST    | Success    | Posted                 | Details  |
|        | 27012901 BI Publisher PA878 CTC_JMERRILL 02/03/2019 7:42:4/AM PS1 Success Posted Details |              |                                        |                 |                            |                             |            |                        |          |
| Go bao | ck to Pell O<br>ave 📴 N                                                                  | rigination R | ecords                                 |                 |                            |                             |            |                        |          |
| Proces | s List   Serv                                                                            | er List      |                                        |                 |                            |                             |            |                        |          |

- 18. The Pell Originations page displays.
- 19. To view the report, from the Pell Originations page, select the **Report Manager** link.

| Pell Originations             |                                    |
|-------------------------------|------------------------------------|
| Run Control ID PELL_ORIG      | Report Manager Process Monitor Run |
| Report Request Parameters     |                                    |
| *Academic Institution WA171 Q | Spokane CC                         |
| *Aid Year 2019 Q              | 2018-2019 Financial Aid Year       |
| Save Return to Search Notify  | 📑 Add 🔎 Update/Display             |

- 20. The Report Manager page displays.
- 21. In the **File List** tab, select the **PDF** link to open and view the report.

| V  | iew Reports For   |                             |                      |              |                             |              |                                   |
|----|-------------------|-----------------------------|----------------------|--------------|-----------------------------|--------------|-----------------------------------|
| Fo | lder              | ✓ Instance                  | to                   |              | Refres                      | sh           |                                   |
| N  | ame               | Created On                  |                      | Last         | ~                           | /            | 1 Days                            |
|    |                   |                             |                      |              |                             |              |                                   |
| F  | Reports           | Perso                       | nalize   Find   Viev | All J 🖉      | 🔣 Fi                        | irst 🕘 1 o   | f 1 🕑 Last                        |
| F  | Reports<br>Report | Perso<br>Report Description | Folder Name          | All   🖾<br>C | Fi<br>ompletion<br>ate/Time | Report<br>ID | f 1 🕑 Last<br>Process<br>Instance |

22. The Pell Origination Records report displays.

| Report ID: | FA878                            | PeopleSoft<br>Pell Origination Records |                                          |                           | Page No.: 1 of 233<br>Run Date: 02/03/2<br>Run Time: 07:44:1 | 019<br>4 AM |
|------------|----------------------------------|----------------------------------------|------------------------------------------|---------------------------|--------------------------------------------------------------|-------------|
|            |                                  | Institution: WA171                     | Aid Year: 201                            | 9                         |                                                              |             |
| EMPLID     | Name<br>Trans key                | Origination Id<br>School Code          | Transaction Status<br>Origination Status | Status Date<br>MRR Status | Pell EFC<br>Verif Status Code                                | AEI         |
| 201306105  | Adams, Kennedy<br>200948490 NI 2 | 533435661NI201201306105<br>003793      | Transmitted<br>Accepted                  | 2018/09/13 11:59:42:00    | \$1,969<br>Verified                                          | N           |
| 201352180  | Adams, Kennedy<br>201016290 NO 3 | 537064659NO201201352180<br>003793      | Transmitted<br>Accepted                  | 2018/09/13 12:00:04:00    | \$0<br>Verified                                              | N           |
| 201354639  | Adams, Kennedy<br>195158490 SC 1 | 298968572SC201201354639<br>003793      | Transmitted<br>Accepted                  | 2018/09/13 12:00:05:00    | \$100<br>Not Selected                                        | Ν           |
| 201355265  | Adams, Kennedy<br>200515790 MC 1 | 510846158MC201201355265<br>003793      | Transmitted<br>Accepted                  | 2018/09/13 12:00:05:00    | \$0<br>Not Selected                                          | Ν           |
| 201005174  | Adams, Kennedy<br>201013990 HU 2 | 536941150HU201201005174<br>003793      | Transmitted<br>Accepted                  | 2018/09/13 11:59:04:00    | \$0<br>Not Selected                                          | Ν           |
| 201009697  | Adams, Kennedy<br>201069490 SI 1 | 539929446SI201201009697<br>003793      | Ready<br>Accepted                        | 2018/07/13 09:37:39:00    | \$0<br>Not Selected                                          | Ν           |
| 201001417  | Adams, Kennedy<br>202272390 BO 2 | 608945314BO201201001417<br>003793      | Transmitted<br>Transmitted               | 2018/09/13 11:59:00:00    | \$0<br>Verified                                              | Ν           |
| 201035916  | Adams, Kennedy<br>201699190 HA 2 | 575022124HA201201035916<br>003793      | Transmitted<br>Transmitted               | 2018/09/13 11:59:01:00    | \$0<br>Not Selected                                          | Ν           |
| 201037151  | Adams, Kennedy<br>201020490 JO 3 | 537290286JO201201037151<br>003793      | Ready<br>Accepted                        | 2018/07/02 07:31:59:00    | \$0<br>Not Selected                                          | N           |
| 201048746  | Adams, Kennedy<br>200635990 ZI 1 | 517023564ZI201201048746<br>003793      | Transmitted<br>Accepted                  | 2018/09/13 11:59:14:00    | \$0<br>Not Selected                                          | Ν           |
| 201061710  | Adams, Kennedy                   | 519396993KA201201061710                | Ready                                    | 2018/08/28 14:59:54:00    | \$0                                                          | Ν           |

23. The process to run the Pell Origination report is now complete.

## Pell Disbursement Report

The Pell Disbursement Records Report basically provides the status of whether or not records have been disbursed and its status.

• You must have at least one of these local college managed security roles:

- ZD FA Director
- ZD FA Pell Disb Reports
- ZZ FA Pell Disb Reports
- ZZ FA Pell Processor

If you need assistance with the above security roles, please contact your local college supervisor or IT Admin to request role access.

## Navigation: NavBar > Navigator > Financial Aid > Pell Payment > Disbursement Reports > Disbursement Records

- 1. The Pell Disbursement Records search page displays.
- 2. Enter an existing or new Run Control ID.
- 3. Select the **Search** button.

| Pell Disbursement Records<br>Enter any information you have and click Search. Leave fields blank for a list of all values. |
|----------------------------------------------------------------------------------------------------|
| Find an Existing Value Add a New Value                                                                                     |
| Search Criteria                                                                                                    |
| Run Control ID begins with v                                                                                               |
| Search Clear Basic Search 🔤 Save Search Criteria                                                                           |
| Find an Existing Value   Add a New Value                                                                                   |

- 4. The Pell Disbursement Records page displays.
- 5. Enter the **Academic Institution**.
- 6. Enter the Aid Year.
- 7. Select the **Run** button.

| Pell Disbursement Records     |                              |                        |
|-------------------------------|------------------------------|------------------------|
| Run Control ID PELL_DISB      | Report Manager               | Process Monitor Run    |
| Report Request Parameters     |                              |                        |
| *Academic Institution WA171 Q | Spokane CC                   |                        |
| *Aid Year 2019                | 2018-2019 Financial Aid Year |                        |
| Save Notify                   |                              | 📑 Add 🖉 Update/Display |

- 8. Select the **Pell Disbursements** item in the **Process List** table for the **Process Type = BI Publisher**.
- 9. Select **OK** button.

| User ID CTC_JMERRILL   |                                     | Run Control I                          | ID PELL_DISB |                   |              |
|------------------------|-------------------------------------|----------------------------------------|--------------|-------------------|--------------|
| Server Name Recurrence | <ul><li>✓ Ru</li><li>✓ Ru</li></ul> | n Date 02/03/2019<br>n Time 10:53:02AM | × it<br>Res  | set to Current Da | te/Time      |
| Time Zone              |                                     |                                        |              |                   |              |
| rocess List            |                                     |                                        |              |                   |              |
| elect Description      | Process Name                        | Process Type                           | туре         | *Format           | Distribution |
| 2 Pell Disbursements   | FA883                               | Bl Publisher                           | Web          | V PDF V           | Distribution |
|                        |                                     |                                        |              |                   |              |

- 10. The Process Scheduler Request page displays.
- 11. Make note of the **Process Instance** number.
- 12. Select the **Process Monitor** link.

| Pell Disbursement Records     |                                                                 |
|-------------------------------|-----------------------------------------------------------------|
| Run Control ID PELL_DISB      | Report Manager Process Monitor Run<br>Process Instance:27012982 |
| Report Request Parameters     |                                                                 |
| *Academic Institution WA171 Q | Spokane CC                                                      |
| *Aid Year 2019 🔍              | 2018-2019 Financial Aid Year                                    |
| Save Save                     | 📑 Add 🖉 Update/Display                                          |

- 13. The Process Monitor page displays.
- 14. From the Process List tab, locate **Process Instance** number assigned in previous step.
- 15. Select the **Refresh** button until the **Run Status** is **Success** and **Distribution Status** is **Posted**.
- 16. Select Go back to Pell Disbursement Records link.

| User ID_CTC_JMERRILQ       Type       V       Last       V       1       Days       Refresh         Server       Name       Instance From       Instance To       Instance To         Run Status       Distribution Status       Save On Refresh         Process List       Personalize   Find   View All   I I I I I I I I I I I I I I I I I I                                                                                                    | Proce<br>View | ss List<br>Process I | Server Lis | st For                                 |                 |              |                               |            |                        |          |
|----------------------------------------------------------------------------------------------------|---------------|----------------------|------------|----------------------------------------|-----------------|--------------|-------------------------------|------------|------------------------|----------|
| Server       V       Name       Instance From       Instance Io         Run Status       Distribution Status       V       Save On Refresh         Process List       Personalize   Find   View All   2   III       First () 1-2 of 2 () Last         Select Instance         Select Instance       Seq.         Process Type       Process       Run Date/Time       Run Status       Distribution       Details         27012962       BI Publisher       FA883       CTC_JMERRILL       02/03/2019       10:53:02AM PST       Success       Posted       Details         27012961       BI Publisher       FA878       CTC_JMERRILL       02/03/2019       7:42:47AM PST       Success       Posted       Details                                                                             | U             | Iser ID CT           | C_JMERR    | LQ Type                                |                 | ✓ Last       |                               | Days ∨     | Refre                  | sh       |
| Run Status Distribution Status     Process List     Select Instance   Seq.   Process Type   Name   User   Run Date/Time   Run Status   Distribution   Status   Distribution   Status   Distribution   Name   User   Run Date/Time   Run Status   Distribution   Status   Distribution   Status   Distribution   Status   Distribution   Status   Distribution   Status   Distribution   Status   Distribution   Status   Distribution   Status   Distribution   Status   Distribution   Status   Distribution   Status   Distribution   Status   Color   Status   Status   Status   Status   Status   Status   Status   Status   Status   Status   Status   Status   Status   Status   Status   Status   Status   Status   Status   Status   Status   Status   Status   Status   Status   Status | 1             | Server               |            | V Name                                 |                 | Q Instance   | From Instance Io              |            |                        |          |
| Personalize   Find   View All [2] I First I 1-2 of 2 Last         Select Instance       Seq.       Process Type       Process Name       Run Date/Time       Run Status       Distribution Status       Details         27012962       BI Publisher       FA883       CTC_JMERRILL       02/03/2019       10:53:02AM PST       Success       Posted       Details         27012961       BI Publisher       FA878       CTC_JMERRILL       02/03/2019       7:42:47AM PST       Success       Posted       Details                                                                                                    | Run           | Status               |            | <ul> <li>Distribution State</li> </ul> | itus            |              | Save On Refresh               |            |                        |          |
| Select Instance       Seq.       Process Type       Process<br>Name       User       Run Date/Time       Run Status       Distribution<br>Status       Details         27012982       BI Publisher       FA883       CTC_JMERRILL       02/03/2019 10:53:02AM PST       Success       Posted       Details         27012981       BI Publisher       FA878       CTC_JMERRILL       02/03/2019 7:42:47AM PST       Success       Posted       Details                                                                                                    | Proc          | ess List             |            |                                        |                 |              | Personalize   Find   View All | 2          | First 🕚 1-2 of         | 2 🕑 Last |
| 27012962       BI Publisher       FA883       CTC_JMERRILL       02/03/2019 10:53:02AM PST       Success       Posted       Details         27012961       BI Publisher       FA878       CTC_JMERRILL       02/03/2019 7:42:47AM PST       Success       Posted       Details                                                                                                    | Select        | Instance             | Seq.       | Ргосева Туре                           | Process<br>Name | User         | Run Date/Time                 | Run Status | Distribution<br>Status | Detalle  |
| 27012981       BI Publisher       FA878       CTC_JMERRILL       02/03/2019       7:42:47AM PST       Success       Posted       Details                                                                                                    |               | 27012962             |            | BI Publisher                           | FA883           | CTC_JMERRILL | 02/03/2019 10:53:02AM PST     | Success    | Posted                 | Details  |
| Go back to Pell Disbursement Records                                                                                                    |               | 27012961             |            | BI Publisher                           | FA878           | CTC_JMERRILL | 02/03/2019 7:42:47AM PST      | Success    | Posted                 | Details  |
|                                                                                                    | Go bac        | k to Pell Di<br>ve   | isbursemei | nt Records                             |                 |              |                               |            |                        |          |

- 17. The Pell Disbursement Records page displays.
- 18. To view the report, from the Pell Disbursement Records page, select the **Report Manager** link.

| Pell Disbursement Records            |                                    |
|--------------------------------------|------------------------------------|
| Run Control ID PELL_DISB             | Report Manager Process Monitor Run |
| Report Request Parameters            |                                    |
| *Academic Institution WA171 Q        | Spokane CC                         |
| *Aid Year 2019 🔍                     | 2018-2019 Financial Aid Year       |
| 🔚 Save 🛛 🔁 Return to Search 🕼 Notify | Add Display                        |

- 19. The Report Manager displays.
- 20. Select the Administration link.
- 21. Select the **PDF** link in the **Report List** table.

| Us     | er ID CTC        | _JMERRIL             | L Type<br>V Folder                                                     | ∨ Inst                     | ∨ Last<br>tance                | to                 | 1        | Days    | ~ | Refres |
|--------|------------------|----------------------|------------------------------------------------------------------------|----------------------------|--------------------------------|--------------------|----------|---------|---|--------|
| leport | t List           |                      | Personaliz                                                             | e   Find   Vie             | w Ali   🖾   🔣                  | First 🕚            | 1-2 of 2 | Last    |   |        |
| elect  | Report<br>ID     | Prcs<br>Instance     | Description                                                            |                            | Request<br>Date/Time           | Format             | Statua   | Detalls |   |        |
|        | 1141347          | 27012962             | FA883 - Pell Disbursement F                                            | Records.pdf                | 02/03/2019<br>10:54:08AM       | Acrobat<br>(*.pdf) | Posted   | Details |   |        |
|        |                  |                      |                                                                        |                            |                                |                    |          |         |   |        |
|        | 1141345          | 27012961             | FA878 - Pell Origination Rec                                           | ords.pdf                   | 02/03/2019<br>7:44:25AM        | Acrobat<br>(*.pdf) | Posted   | Details |   |        |
| Selec  | 1141345<br>t All | 27012961<br>Deselect | FA878 - Pell Origination Rec<br>All<br>e delete button to delete the s | ords.pdf<br>elected report | 02/03/2019<br>7:44:25AM<br>(s) | Acrobat<br>(*.pdf) | Posted   | Details |   |        |

- 22. The Pell Disbursement Records report displays in a new window.
- 23. Scroll through the report to review the various records and data.

| me<br>MS Disb Seq Nbr<br>e,Paul<br>ok, Nico<br>awford, Lumi | Institution: W<br>Origination ID<br>Disbursement Amount<br>5181318344(201101000002<br>52,032,00<br>52,032,00<br>52,032,00<br>52,032,00<br>52,032,00<br>52,032,00<br>52,032,00<br>52,032,00<br>52,032,00<br>52,032,00<br>52,032,00 | A171<br>Pell EFC<br>Disb Date<br>09/09/2018<br>12/23/2018<br>03/21/2019<br>\$0<br>12/23/2018<br>03/22/2019<br>09/09/2018<br>\$0                                                                                                    | Aid Year: 2019<br>Origination Status<br>YTD Disb Amount<br>Accepted<br>Accepted                                                                                                    | MRR Status<br>Disbursement Status<br>Originated<br>Originated<br>Originated<br>Originated<br>Originated<br>Transmitted                                                                                                    |                                                                                                    | AEI<br>Status D<br>N<br>06/28/20<br>06/28/20<br>06/28/20<br>N<br>08/09/20<br>08/09/20                                                                                                    |
|-------------------------------------------------------------|----------------------------------------------------------------------------------------------------|----------------------------------------------------------------------------------------------------|----------------------------------------------------------------------------------------------------|----------------------------------------------------------------------------------------------------|----------------------------------------------------------------------------------------------------|----------------------------------------------------------------------------------------------------|
| me<br>MS Disb Seq Nbr<br>e,Paul<br>ok, Nico<br>awford, Lumi | Origination ID<br>Disbursement Amount<br>5181318344/201101000002<br>\$2,032.00<br>\$2,031.00<br>238756970JE201101000035<br>\$2,032.00<br>\$2,031.00<br>\$2,032.00<br>\$2,032.00<br>\$32837033HE201101000088                       | Pell EFC<br>Disb Date<br>\$0<br>09/09/2018<br>12/23/2018<br>03/21/2019<br>\$0<br>12/23/2018<br>03/22/2019<br>09/09/2018<br>\$0                                                                                                    | Origination Status<br>YTD Disb Amount<br>Accepted<br>Accepted                                                                                                    | MRR Status<br>Disbursement Status<br>Originated<br>Originated<br>Originated<br>Originated<br>Transmitted                                                                                                    |                                                                                                    | AEI<br>Status D<br>06/28/20<br>06/28/20<br>06/28/20<br>08/09/20<br>08/09/20<br>08/09/20                                                                                                    |
| MS Disb Seq Nbr<br>e.Paul<br>ok, Nico<br>awford, Lumi       | Disbursement Amount<br>518131834K/201101000002<br>\$2,032.00<br>\$2,031.00<br>238756970JE201101000035<br>\$2,032.00<br>\$2,031.00<br>\$2,032.00<br>\$2,032.00<br>\$2,032.00<br>\$2,032.00                                         | Disb Date<br>\$0<br>09/09/2018<br>12/23/2018<br>03/21/2019<br>\$0<br>12/23/2018<br>03/22/2019<br>03/22/2019<br>09/09/2018<br>\$0                                                                                                    | YTD Disb Amount<br>Accepted<br>Accepted                                                                                                    | Disbursement Status<br>Originated<br>Originated<br>Originated<br>Originated<br>Originated<br>Transmitted                                                                                                    |                                                                                                    | Status E<br>N<br>06/28/20<br>06/28/20<br>06/28/20<br>N<br>08/09/20<br>08/09/20<br>08/09/20                                                                                                    |
| e,Paul<br>ok, Nico<br>swford, Lumi                          | 518131834KJ201101000002<br>\$2,032.00<br>\$2,032.00<br>\$2,031.00<br>238755970JE201101000035<br>\$2,031.00<br>\$2,031.00<br>\$2,032.00<br>532837033HE201101000088                                                                 | \$0<br>09/09/2018<br>12/23/2018<br>03/21/2019<br>\$0<br>12/23/2018<br>03/22/2019<br>09/09/2018<br>\$0                                                                                                    | Accepted<br>Accepted                                                                                                    | Originated<br>Originated<br>Originated<br>Originated<br>Originated<br>Transmitted                                                                                                    |                                                                                                    | N<br>06/28/20<br>06/28/20<br>N<br>08/09/20<br>08/09/20<br>08/09/20                                                                                                    |
| ok, Nico<br>awford, Lumi                                    | \$2,031.00<br>238755970JE201101000035<br>\$2,032.00<br>\$2,031.00<br>\$2,032.00<br>532637033HE201101000088<br>52,032.00                                                                                                    | 03/21/2019<br>\$0<br>12/23/2018<br>03/22/2019<br>09/09/2018<br>\$0                                                                                                    | Accepted                                                                                                    | Originated<br>Originated<br>Originated<br>Transmitted                                                                                                    |                                                                                                    | 08/09/20<br>08/09/20<br>08/09/20                                                                                                    |
| awford, Lumi                                                | \$2,032.00<br>532637033HE201101000088<br>\$2,032.00                                                                                                    | 09/09/2018<br>\$0                                                                                                    | Accepted                                                                                                    | Transmitted                                                                                                    |                                                                                                    | 08/09/2                                                                                                    |
|                                                             | \$2,032.00<br>\$2,031.00                                                                                                    | 12/23/2018                                                                                                    | Accepted                                                                                                    | Originated                                                                                                    |                                                                                                    | N<br>09/12/2                                                                                                    |
| ok, Nico                                                    | \$1,524.00<br>533080257WY201101000104<br>\$2,032.00                                                                                                    | 09/09/2018<br>\$0<br>09/09/2018                                                                                                    | Accepted                                                                                                    | Transmitted                                                                                                    |                                                                                                    | 09/12/2<br>N<br>06/28/2                                                                                                    |
| gers, Madison                                               | \$2,032.00<br>\$2,031.00<br>539354026KR201101000148                                                                                                    | 12/23/2018<br>03/21/2019<br>\$0                                                                                                    | Accepted                                                                                                    | Originated<br>Originated                                                                                                    |                                                                                                    | 06/28/2<br>06/28/2<br>N                                                                                                    |
|                                                             | \$2,032.00<br>\$2,031.00<br>\$2,032.00                                                                                                    | 12/23/2018<br>03/22/2019<br>09/09/2018                                                                                                    |                                                                                                    | Originated<br>Originated<br>Transmitted                                                                                                    |                                                                                                    | 08/15/2<br>08/15/2<br>08/15/2                                                                                                    |
| rray, Scout                                                 | 539234491GO201101000438<br>\$2,032.00<br>\$2,031.00<br>\$1.524.00                                                                                                    | \$0<br>12/23/2018<br>03/22/2019<br>09/09/2018                                                                                                    | Accepted                                                                                                    | Originated<br>Originated<br>Transmitted                                                                                                    |                                                                                                    | N<br>08/14/2<br>08/14/2<br>09/12/2                                                                                                    |
| een, Hayden                                                 | 536370723KU201101000945<br>\$462.00                                                                                                    | \$517<br>06/22/2018                                                                                                    | Accepted<br>\$482.00                                                                                                    | Disbursed                                                                                                    |                                                                                                    | N<br>07/02/2                                                                                                    |
| ok<br>ge<br>rra                                             | , Nico<br>rs, Madison<br>ay, Scout<br>n, Hayden                                                                                                    | Nico         533080257WY201101000104<br>\$2,032.00<br>\$2,032.00<br>\$2,031.00           rs, Madison         539354026KR201101000148<br>\$2,032.00<br>\$2,031.00<br>\$2,032.00           ay, Scout         539234401GC201101000438<br>\$2,032.00<br>\$2,031.00<br>\$1,524.00           n, Hayden         538370723KU201101000945<br>\$462.00 | Nico         533080257WV201101000104<br>\$2,032.00         50<br>09/09/2018<br>\$2,032.00         12/23/2018<br>00/09/2018<br>\$2,032.00           rs. Madison         539354028KR201101000148<br>\$2,032.00         50<br>12/23/2018<br>\$2,032.00         50<br>12/23/2018<br>\$2,032.00         50<br>12/23/2018<br>\$2,032.00           ay. Scout         53923449160201101000438<br>\$2,032.00         50<br>12/23/2018<br>\$2,032.00         50<br>12/23/2018<br>\$2,032.00         50<br>08/22/2018<br>\$0<br>12/23/2018<br>\$2,031.00         50<br>08/22/2018<br>\$0<br>12/23/2018           n. Hayden         536370723KU201101000945<br>\$517<br>06/22/2018         5517<br>06/22/2018 | Nico         533080257WV201101000104<br>\$2,032.00         S0<br>09/09/2018<br>\$2,032.00         Accepted<br>12/23/2018<br>\$2,032.00           rs. Madison         539354026KR201101000148<br>\$2,032.00         S0<br>12/23/2018<br>\$2,032.00         Accepted<br>12/23/2018<br>\$2,032.00           ay. Scout         53923449160201101000438<br>\$2,032.00         S0<br>12/23/2018<br>\$2,032.00         Accepted<br>12/23/2018<br>\$2,032.00           ay. Scout         53923449160201101000438<br>\$2,032.00         S0<br>12/23/2018<br>\$2,031.00         Accepted<br>03/22/2019<br>\$1,524.00           n. Hayden         538370723KU201101000945<br>\$462.00         \$517<br>06/22/2018         Accepted<br>\$462.00 | Nico         533080257WY201101000104<br>\$2,032.00         S0<br>08/09/2018         Accepted<br>Originated           \$2,032.00         12/23/2018         Originated           \$2,031.00         03/21/2019         Originated           \$2,032.00         12/23/2018         Originated           \$2,032.00         03/21/2019         Originated           \$2,032.00         12/23/2018         Originated           \$2,032.00         09/09/2018         Transmitted           \$2,032.00         09/09/2018         Transmitted           \$2,032.00         09/09/2018         Originated           \$2,032.00         09/09/2018         Transmitted           \$2,032.00         03/22/2019         Originated           \$2,031.00         03/22/2019         Originated           \$2,031.00         03/22/2019         Originated           \$2,031.00         03/22/2019         Originated           \$1,524.00         08/09/2018         Transmitted           n, Hayden         \$36370723KU201101000045         \$517         Accepted         Disbursed | Nico         533080257WV201101000104<br>\$2,032.00         S0<br>08/09/2018         Accepted<br>Originated           \$2,032.00         12/23/2018         Originated           \$2,031.00         03/21/2019         Originated           \$2,032.00         12/23/2018         Originated           \$2,032.00         12/23/2018         Originated           \$2,032.00         12/23/2018         Originated           \$2,032.00         09/09/2018         Transmitted           \$2,032.00         09/09/2018         Transmitted           \$2,032.00         09/09/2018         Transmitted           \$2,032.00         09/09/2018         Transmitted           \$2,032.00         09/09/2018         Transmitted           \$2,032.00         09/09/2018         Transmitted           \$1,524.00         09/09/2018         Transmitted           \$1,524.00         09/09/2018         Transmitted           \$462.00         09/02/2018         Transmitted           \$462.00         09/02/2018         Transmitted |

- 24. The process to run the Pell Disbursement Records report is now complete.
- 25. You have successfully run both the Pell Origination and Pell Disbursement reports.
- 26. End of procedure.